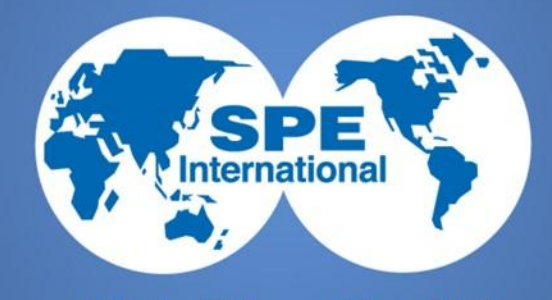

# Регистрация на сайте SPE и получения ID номера

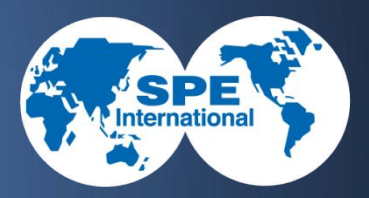

## 1 Заходим на сайт www.spe.org

| SPE The Society of Petroleum ×                                                                                                    | <u>À</u>        |                 |          |           |      | - | ٦ | ×  |
|----------------------------------------------------------------------------------------------------|-----------------|-----------------|----------|-----------|------|---|---|----|
| $\leftarrow \Rightarrow \mathbf{C}$ $\square$ www.spe.org                                                                                                    |                 |                 |          |           | द्री | B | 8 | I≡ |
| Membership                                                                                                    | Events          | Publications    | Training | Resources |      |   |   |    |
| Sector Sector Se | ociety of Petro | bleum Engineers |          |           |      | ۹ |   |    |

#### SPE NEWS

Ireland SPE Members Get Section of Their Own Inaugural HSE Conference Coming to Africa in September SPE Announces 2014 Section Excellence Award Winners New SPE Technical Report Available for Comment All SPE news

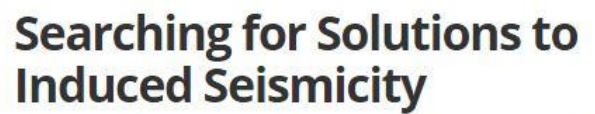

A sharp rise in seismic events in some areas of the United States where oil and gas production is booming is leading regulators and the industry to examine whether the two are related.

#### Who We Are

SPE is the largest individual member organization serving managers, engineers, scientists and other professionals worldwide in the upstream segment of the oil and gas industry.

More about SPE

www.spe.org/news/article/new-spe-technical-report-available-for-comment

27-29 OCT 2014

9 SEP 2014

Energy

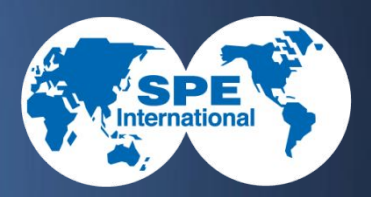

## • 2 Вступаем в SPE

| Membership Events F                                                                                                    | ublications Training                                                                                                    | Resources                                                                                                    |                                                                                           |
|----------------------------------------------------------------------------------------------------|----------------------------------------------------------------------------------------------------|----------------------------------------------------------------------------------------------------|-------------------------------------------------------------------------------------------|
| Join SPE<br>Renew Your Membership<br>Membership Costs<br>Update Your Profile                                                  | SERVICES<br>Member Benefits<br>Membership Directory<br>New Member Resources<br>SPE Connect                                    | PROFESSIONALS<br>Awards<br>Sections<br>STUDENTS<br>Scholarships<br>Paper Contests<br>Student Chapters<br>All in Students »                     | SPE PROGRAMS<br>Distinguished Lecturer<br>Volunteer<br>eMentoring<br>SPE Foundation       |
| SPE Announces 2014 Section<br>Excellence Award Winners<br>New SPE Technical Report<br>Available for Comment<br>All SPE news → | All Membership »  Searching f Induced Sea A sharp rise in seismic e States where oil and gas regulators and the indu related. | For Solutions to<br>ismicity<br>wents in some areas of the United<br>s production is booming is leading<br>stry to examine whether the two are | worldwide in the<br>upstream segment of<br>the oil and gas<br>industry.<br>More about SPE |

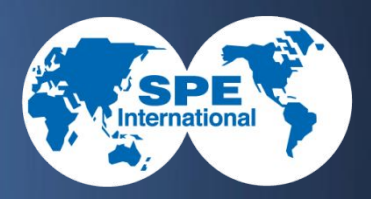

## • 3 Указываем что вы студент

| spe Join SPE | ×                                                                        |                                                                                                    | 50                                                                                                    |  |  |  |  |
|--------------|--------------------------------------------------------------------------|----------------------------------------------------------------------------------------------------|----------------------------------------------------------------------------------------------------|--|--|--|--|
|              | Reinstate<br>Membership Costs                                            | SPE is a place for all of today's industry professionals, regardless of experience or course of study. Although engineers are the core of SPE's membership, not all SPE members are engineers. SPE offers two types of membership: Professional and Student.                                                    |                                                                                                    |  |  |  |  |
|              | Dues Payment Options                                                     | Professional                                                                                                    | Student                                                                                                    |  |  |  |  |
|              | Your education history<br>Your employment history<br>A valid credit card | BENEFITS<br>Discounted event registration<br>Special pricing on books and subscriptions<br>Access to the OnePetro technical library<br>Subscription to JPT<br>Qualify for AAPG and SEG membership<br>Additional benefits »<br>DUES<br>USD 15 – 110<br>Based on country of residence<br>Dues and fees schedule » | BENEFITS<br>Apply for SPE scholarships<br>Discounts on textbooks and reference books<br>Compete in paper contests<br>Receive career advice from a mentor<br>Participate in SPE programs like eMentor<br>Additional benefits »<br>DUES<br>USD 10 – 15<br>Based on country of residence<br>Dues and fees schedule » |  |  |  |  |
|              |                                                                          | Join SPE                                                                                                    | Join SPE                                                                                                    |  |  |  |  |
|              |                                                                          | See How to Join SPE as a Professional 🕟                                                                                                    | See How to Join SPE as a Student 🕑                                                                                                    |  |  |  |  |

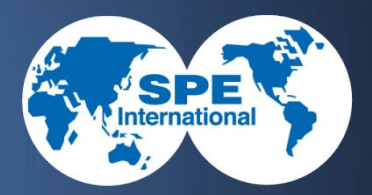

### • 4 Отмечаем все необходимое и Next

| Personify eBusiness > SPE ×                                                                                                    | - 0 ×      |
|----------------------------------------------------------------------------------------------------|------------|
| ← → C Attps://www.spe.org/ams/SPEJoinRenew/SPEMBRQualificationPage.aspx                                                                                                    | ක් 🖪 🏤 🗹 🗉 |
|                                                                                                    |            |
| *Required                                                                                                    |            |
| I am enrolled in a university and carry at least 30% of a normal full-time academic load and hav concentration in petroleum or a related field. And at least one of the following: | re a       |
| <ol> <li>Be pursuing the equivalent to a bachelors or graduate degree</li> <li>Attend an university with an SPE established student chapter</li> </ol>                             |            |
| Note: SPE will contact your student chapter faculty sponsor to verify enrollment or request a copy of your current transcript or proof of enrollment.                              |            |
| I confirm that I have met the qualifications for SPE Membership                                                                                                    |            |
| Select the country of your main address, so that we may correctly calculate your dues:                                                                                             |            |
| *Countre Russia                                                                                                    |            |
| *Dues                                                                                                    |            |
| <ul> <li>Free – 1 Year Membership</li> <li>I agree the membership cost will be paid by the corporate sponsor.</li> </ul>                                                           |            |
| Chevron                                                                                                    |            |
|                                                                                                    |            |
| Next Jancel                                                                                                    |            |
| You must complete the entire process, including payment, for your membership to be processed. The SPE membership year is Jai                                                       | nuary .    |

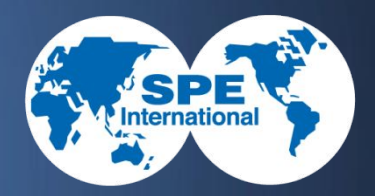

### • 5 Регистрация нового пользователя

| C SPE.org Login ← → C | × https://www.spe.org/apps | ssecured/login/sen | /let/LoginServlet?&ERI | GHTS_TARGET=https% | 63a%2f%2fwwv | v.spe.org%2fan | ns%2fSPEJoi | nRenew%2fSPEM | BRProce 숬 | B | - D<br>🚓 💽 | ×<br>Ø = |
|-----------------------|----------------------------|--------------------|------------------------|--------------------|--------------|----------------|-------------|---------------|-----------|---|------------|----------|
|                       |                            | Society of Pet     | roleum Engineer:       | s                  |              | Site Map       | About SPE   | Contact Us    |           |   |            |          |
|                       | ~                          | SPE Link           | s 🔻 Industry Resources | Members            | Students     | Authors        | Exhibitors  | Advertisers   |           |   |            |          |
|                       | Â                          | Events             | Publications           | Iraining           | Awards       | Get Invo       | blved       | Join SPE      |           |   |            |          |

|    | Lindii Auuress | s:                 |               |  |
|----|----------------|--------------------|---------------|--|
|    | Password       | 1:                 |               |  |
| 6  | Development    |                    |               |  |
| L. | Remember m     | ny email address * |               |  |
| l  | Remember m     | ny email address a | nd password * |  |
|    |                | Login              |               |  |
|    |                | (                  |               |  |
|    |                | Login help         |               |  |
|    |                |                    |               |  |

Site Map Privacy Policy Advertising Contact Us

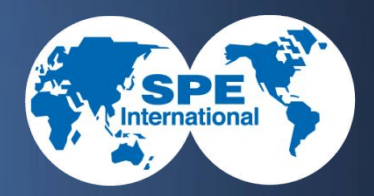

## • 6 Вводим адрес своей эл.почты и жмем

| Email Verificati | on ×                    |                      |                                              |                  |            |                   |                    |          | - 0    | ×   |
|------------------|-------------------------|----------------------|----------------------------------------------|------------------|------------|-------------------|--------------------|----------|--------|-----|
| ← → C 🔒          | https://www.spe.org/app | ssecured/login/jsp/s | iteRegistration.jsp?ERIGH                    | TS_TARGET=https% | 3A%2F%2Fww | w.spe.org%2Fams%2 | FSPEJoinRenew%2FSP | EMBRPr 숬 | B. 🏤 🛛 | ◙ ≡ |
|                  |                         | Society of Pet       | roleum Engineers<br>s • Industry Resources • | Members          | Students   | Site Map Abd      | out SPE Contact Us |          |        |     |
|                  | Â                       | Events               | Publications                                 | Training         | Awards     | Get Involved      | Join SPE           |          |        |     |

#### **Email Verification**

Please enter your email address below and click Submit

|   | Email Address: |  |
|---|----------------|--|
|   | Submit         |  |
| L |                |  |

©2003 - 2014 Society of Petroleum Engineers, All Rights Reserved

SPE.org - Where knowledge powers the E&P industry

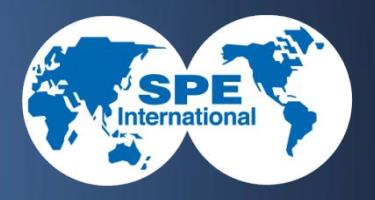

- 7 Продолжаем регистрацию, поля помеченные звездочкой обязательны к заполнению.
- Указываем адрес университета: 50 Let Oktyabrya Str Bld 38 Ap 321
  город: Туитеп
  индекс: 625039
  номер телефона: (3452) 41-70-21

## • 8 Проверяем и обязательно указыва причину вступления в SPE как:

Tyumen State Oil and Gas University SPE Student Chapter

членство в секции/<u>Membership in local</u>

| Personify eBusiness > SPE ×                 |                                                           | - 8     |
|---------------------------------------------|-----------------------------------------------------------|---------|
| ← → C 🔒 https://www.spe.org/ams/SPEJoinRene | w/SPEMBRRegistrationPage.aspx?Email=de.mitrofanov@mail.ru | ☆ B 🚓 🗹 |
| * Required                                  | . your sen is the mast step towards redistering.          |         |
| * Email Location:                           | Personal                                                  |         |
| Email Address (Main):                       | de.mitrofanov@mail.ru                                     |         |
| * First Name (Given Name):                  |                                                           |         |
| Middle Name:                                |                                                           |         |
| * Last Name (Family Name):                  |                                                           |         |
| * Birthdate 🛈                               | Month   Vear  Vear                                        |         |
| * Country:                                  | Russia Change                                             |         |
| * Address Location:                         | University Address                                        |         |
| * Address Line 1:                           | 50 Let Oktyabrya Str Bld 38 Ap 321                        |         |
| Address Line 2:                             |                                                           |         |
| Address Line 3:                             |                                                           |         |
| * City:                                     | Tyumen                                                    |         |
| * Post Code:                                | 625039                                                    |         |
| Phone Location:                             | Work/University                                           |         |
| * Phone Number:                             | 7). 345 . 241.7021 Ext                                    |         |
| What is your reason for < joining SPE?      | Membership in local sections                              |         |

 9 Отмечаем необходимость рассылки, добавляем свою информацию в онлайн каталог и обязательно указываем пароль
 <u>123456</u> (чтобы мы могли без проблем и бесплатно продлевать ваше членство в последующие годы) и Next

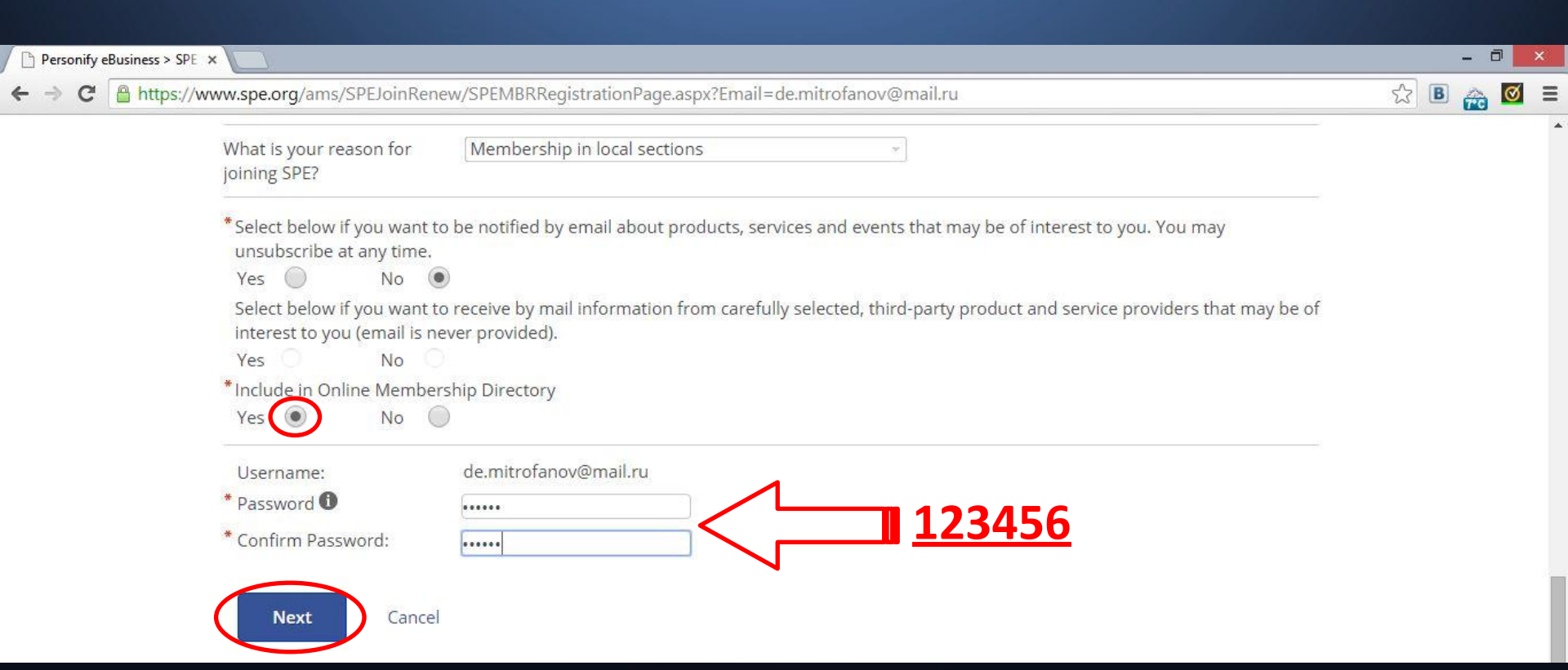

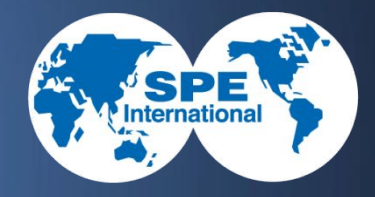

Tyumen State Oil and Gas University SPE Student Chapter

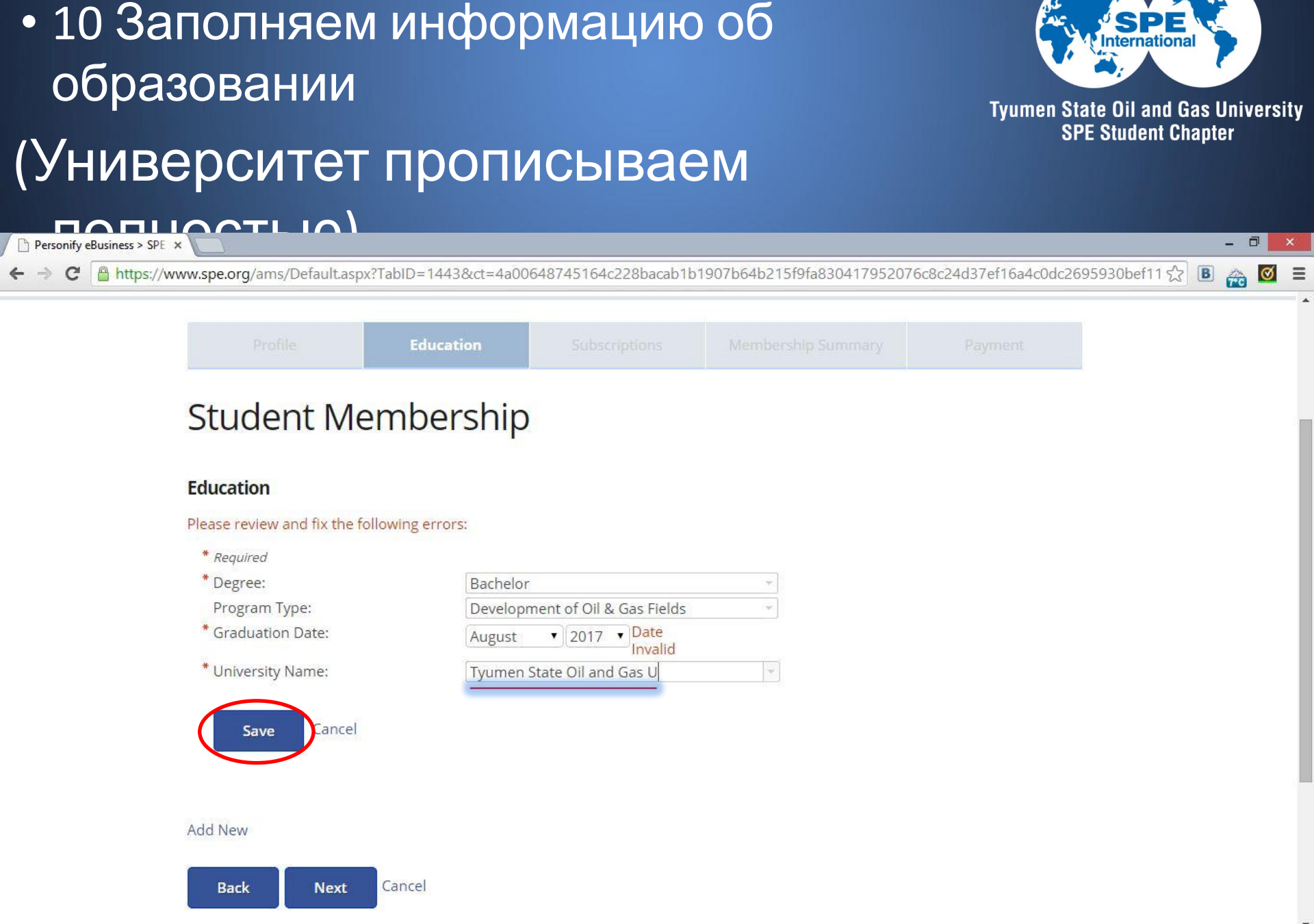

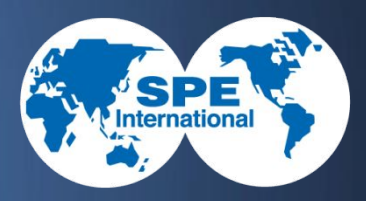

### • 11 и Next

| Membership | Events           | Publications    | Training | Resources |                  |        |
|------------|------------------|-----------------|----------|-----------|------------------|--------|
| See s      | Society of Petro | bleum Engineers |          |           | Denis Mitrofanov | Logout |
|            |                  |                 |          |           |                  |        |

### Student Membership

### Education

| Degree   | Program Type                       | University<br>Name            | Graduation Date |               |
|----------|------------------------------------|-------------------------------|-----------------|---------------|
| Bachelor | Development of<br>Oil & Gas Fields | Tyumen State<br>Oil and Gas U | 8/1/2017        | Edit   Delete |

Add New

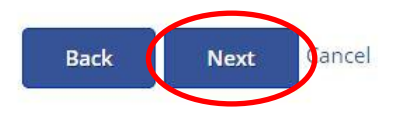

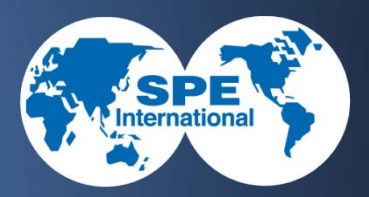

### • 12 только Next

| Personify eBusiness > SPE ×                                                                                                    | - 0 ×     |
|----------------------------------------------------------------------------------------------------|-----------|
| ← → C Attps://www.spe.org/ams/SPEJoinRenew/SPEMBRSubscriptions.aspx                                                                                                    | ☆ B 🚕 🗹 E |
| management, EOR, fluid mechanics, performance prediction and reservoir simulation.                                                                                                    |           |
| Published bimonthly in February, April, June, August, October and December                                                                                                    |           |
| Oil and Gas Facilities (6 issues/year) 1 Year 1 Year Print & Digital - USD 39.00                                                                                                    |           |
| A new bimonthly magazine that focuses on emerging topics important to projects, facilities and construction professionals. Each issue includes peer-reviewed technical papers, as well as editorial features that include industry and technical news.                                                                                                    |           |
| Published bimonthly in February, April, June, August, October and December                                                                                                    |           |
| SPE Online Peer-Reviewed Journals Bundle (Excludes 1 Year 1 Year Digital - USD 250.00<br>JPT) (4 issues/year)                                                                                                    |           |
| Includes access to the digital versions of the following SPE scholarly publications: SPE Drilling &<br>Completion, SPE Economics & Management, SPE Journal, SPE Production & Operations, SPE Reservoir<br>Evaluation & Engineering, Oil & Gas Facilities, and Journal of Canadian Peteroleum Technology.<br>Published quarterly in March, June, September and December |           |
| Note: Professional Members 35 years of age and under automatically receive The Way Ahead magazine with their membership.                                                                                                    |           |
| SUBSCRIPTIONS: <i>Oil and Gas Facilities</i> magazine is free to SPE Professional members who designate Projects, Facilities and Construction as their primary or secondary discipline.                                                                                                    |           |
| Back Next Oancel                                                                                                    |           |

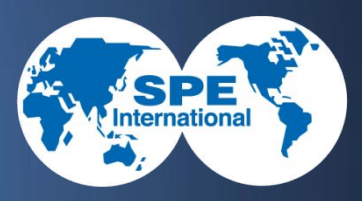

### • 13 Join now

Join Now

ancel

| Personify eBusiness > SPE :                   | ×                                                                    |                      |                         |                                   |                                                         | - 0 ×     |
|-----------------------------------------------|----------------------------------------------------------------------|----------------------|-------------------------|-----------------------------------|---------------------------------------------------------|-----------|
| $\leftarrow \Rightarrow \mathbf{C}$ https://w | ww.spe.org/ams/SPEJoinRen                                            | ew/SPEMBRReview.aspx |                         |                                   |                                                         | 🔂 🖪 🊠 🗹 🗄 |
| SPER C                                        | Society of Petroleum                                                 | n Engineers          |                         |                                   |                                                         | SEARCH    |
|                                               | Profile                                                              | Education            |                         | Membership Summary                | Payment                                                 |           |
|                                               | Student Me                                                           | embership            |                         |                                   | Price                                                   |           |
|                                               | SPE Student Membership 01-Jan-2015 to 31-Dec-2015                    |                      |                         |                                   | Included                                                |           |
|                                               | SPE Local Chapter 🛙                                                  |                      |                         |                                   | Price                                                   |           |
|                                               | Tyumen State Oil & Gas University Chapter 01-Jan-2015 to 31-Dec-2015 |                      |                         |                                   | Included                                                |           |
|                                               | Subscriptions   Add/ Edit                                            |                      |                         | Rate                              | Price                                                   |           |
|                                               | SPE Journal of Petroleum Technology 01-Jan-2015 to 31-Dec-2015       |                      |                         | 1 Year Online Only                | Included                                                |           |
|                                               |                                                                      |                      | Taxes and discounts are | applied at checkout and are not i | <b>Subtotal:</b> \$0.00 USD ncluded in the above total. |           |

## 14 Поздравляю! Регистрация завершена,

осталось только проверить свою эл. почту и обнаружить там письмо с персональным членским номером, который необходимо запомнить

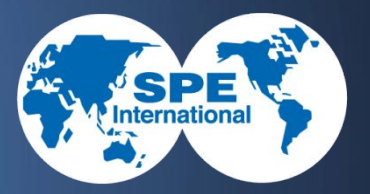

Tyumen State Oil and Gas University SPE Student Chapter

| Personalize Your    | Connect with Fellow SPE Student | Tell Us What's Important to |  |
|---------------------|---------------------------------|-----------------------------|--|
| Membership          | Members                         | You                         |  |
| Your Member Profile | SPE Connect Student Community   | Communication Preferences   |  |

Dear Denis Mitrofanov,

Welcome to SPE and thank you for joining! Your SPE member number \$4309950. For convenience, we have included a copy of your receipt below.

In the next 6-8 weeks, you will receive a membership card in the mail. To ensure delivery, please verify your address below. Changes can be made via your <u>Member Profile</u>. A temporary membership card can be printed <u>here</u>.

Get Started Today!

We are excited that you are now part of a network of students and professionals, just like you, who make a difference in the E&P industry. Please take a few minutes and visit the helpful links provided above to get you started on your journey with SPE.

Regards,

Deana Lilain

Deana Gilpin Senior Manager Customer Services Society of Petroleum Engineers +1.972.952.9393 1.800.456.6863 (Toll-free in US and Canada) service@spe.org

## Так же прошу отписаться о успешной регистрации и сообщить свой членский номер мне на почту или вк: maxim.tsogu@gmail.com http://vk.com/id251208018

Tyumen State Oil and Gas University SPE Student Chapter

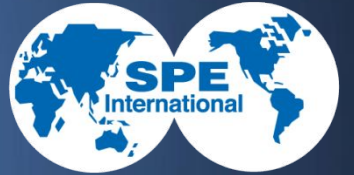